## TRAMITACIÓN DE FACTURAS A TRAVÉS DEL SERVICIO DE REGISTRO GEISER

Dirección de acceso: https://geiser.seap.minhap.es/geiser/login.html

Tras la recepción en la Unidad Tramitadora de la factura se procederá a su registro en Geiser, siguiendo los siguientes pasos:

Una vez identificados mediante Certificado Digital se procederá a iniciar un registro de entrada

## Pulsamos el botón Nuevo

|                                                                               |                                   | Registro - Informes -                |                             |             |                     |      |
|-------------------------------------------------------------------------------|-----------------------------------|--------------------------------------|-----------------------------|-------------|---------------------|------|
|                                                                               | •                                 | Bandeja                              |                             |             |                     |      |
|                                                                               |                                   | Registro de entrada                  |                             |             | i Unidad de tramita | ción |
| Bandeia                                                                       |                                   | Registro de entrada                  |                             |             |                     |      |
| C. Philade R                                                                  |                                   | Registro de salida                   |                             |             |                     |      |
|                                                                               |                                   | Plantillas                           |                             |             | Piltrar             |      |
| ASIENTOS PENDIENTES                                                           | E/S Án                            | nbito remneme Courgo                 | Interesados / Órgano Origen | Fecha envío | Asunto              |      |
| Pendientes envío (0)                                                          | No se ha encontrado ningún result | ado con los criterios seleccionados. | 1                           | 1           |                     |      |
| Pendientes reenvío (0)                                                        | Las horas mostradas correspon     | den con el horario local             |                             |             |                     |      |
|                                                                               |                                   |                                      |                             |             |                     |      |
| RECIBIDOS                                                                     |                                   |                                      |                             |             |                     |      |
| RECIBIDOS Pendientes confirmar (0)                                            |                                   |                                      |                             |             |                     |      |
| RECIBIDOS<br>Pendientes confirmar (0)<br>Confirmados                          |                                   |                                      |                             |             |                     |      |
| RECIBIDOS Pendientes confirmar (0) Confirmados Rechazados                     |                                   |                                      |                             |             |                     |      |
| RECIBIDOS Pendientes confirmar (0) Confirmados Rechazados Reenviados          |                                   |                                      |                             |             |                     |      |
| RECIBIDOS Pendientes confirmar (0) Confirmados Rechazados Reenviados Anulados |                                   |                                      |                             |             |                     |      |

|                     |                               |                      |                      |                 | (j).Un | idad de tramitación |  |
|---------------------|-------------------------------|----------------------|----------------------|-----------------|--------|---------------------|--|
| Asientos e          | ntrada                        |                      |                      |                 | Nuevo  |                     |  |
|                     |                               |                      |                      |                 | Nuevo  | Nuevo sin<br>datos  |  |
|                     |                               |                      |                      |                 |        |                     |  |
| Dea Fatada          | N9 Desistants                 | Destina              | Internation ( Origan | Tine de seconte | Anunta | ₽ Filtrar           |  |
| No se ha encontrado | ningún resultado con los cri  | erios seleccionados. | interesados / Ongen  | Tipo de asúnio  | Asunto |                     |  |
| Las horas mostradas | corresponden con el horario I | scal                 |                      |                 |        |                     |  |
|                     |                               |                      |                      |                 |        |                     |  |
|                     |                               |                      |                      |                 |        |                     |  |
|                     |                               |                      |                      |                 |        |                     |  |
|                     |                               |                      |                      |                 |        |                     |  |

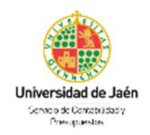

Introducimos el órgano origen, que será <u>aquel que registra la factura</u>. Pulsando sobre la lupa accederemos a un buscador de Unidades Tramitadoras.

| burnaoju.              |                                                                                                    |                              |
|------------------------|----------------------------------------------------------------------------------------------------|------------------------------|
| Alta asiento           | entrada                                                                                                    | Volver Registrar Projektar y |
| )atos de origen/destir | 0                                                                                                    |                              |
| Fecha presentación: *  | 21/10/2020 12:55:12 (Horario peninsular)                                                                                                    |                              |
| Órgano origen: (*)     |                                                                                                    | P                            |
| Órgano destino: *      | U05000048 - Servicio de Contabilidad y Presupuestos<br>U05000001 - Universidad de Jaén<br>U0500001 - Universidad de Jaén<br>OTROS Las Legunillas, s/n - 23071 (Jaén) | <b>x</b>                     |
| Oficina de servicio:   | O00008516 - Registro General de la Universidad de Jaén                                                                                                    |                              |
| Tipo de destino:       | Interno                                                                                                    |                              |
| Datos del Asiento      |                                                                                                    |                              |
| Código SIA:            |                                                                                                    |                              |

Órgano destino: en el apartado código/nombre seleccionamos U05000048 - Servicio de Contabilidad y Presupuestos o U05000047 - Servicio Asuntos Económicos, según tipo de factura a registrar:

- Facturas nacionales y Reintegros de Factura: Servicio de Contabilidad y Presupuestos.
- Facturas extranjeras y Facturas ACF: Servicio de Asuntos Económicos.

|          | Selección órgano                                                                                                    |                                                    |        |                                                                                                   |                        | ×           |  |
|----------|----------------------------------------------------------------------------------------------------|----------------------------------------------------|--------|---------------------------------------------------------------------------------------------------|------------------------|-------------|--|
|          | Tipo órgano:                                                                                                    | Universidad de Jaén                                | ~      | Órg. sup. jerárquico:                                                                             |                        |             |  |
|          | Nivel administración:                                                                                                | Universidades                                      | ~      | Oficina Servicio:                                                                                 |                        |             |  |
|          | Código /Nombre:                                                                                                    | U05000048                                          | ×      | Comunidad autónoma:                                                                               |                        | ~           |  |
|          |                                                                                                    |                                                    |        | Provincia:                                                                                        |                        |             |  |
|          | Órgano                                                                                                    |                                                    |        | Oficina                                                                                           |                        |             |  |
|          | U05000048 - Servici<br>U0500001 - Universidad de J<br>U05000001 - Universidad de J<br>OTROS Las Legunilles, s/n - 23 | o de Contabilidad y Presupu<br>Jaén<br>1071 (Jaén) | iestos | 000008516 - Registro General de la Universidad de Jaén<br>OTROS Las Lagunilas, SIV - 23071 (Jaén) |                        |             |  |
|          |                                                                                                    |                                                    |        |                                                                                                   | 1 al 1 de 1 resultados | << < 1 > >> |  |
|          |                                                                                                    |                                                    |        |                                                                                                   |                        |             |  |
|          |                                                                                                    |                                                    |        |                                                                                                   |                        |             |  |
| 6        |                                                                                                    |                                                    |        |                                                                                                   |                        |             |  |
| <b>A</b> |                                                                                                    |                                                    |        |                                                                                                   |                        |             |  |
| 2        |                                                                                                    |                                                    |        |                                                                                                   |                        |             |  |
|          |                                                                                                    |                                                    |        |                                                                                                   |                        |             |  |
|          |                                                                                                    |                                                    |        |                                                                                                   |                        |             |  |
|          |                                                                                                    |                                                    |        |                                                                                                   |                        |             |  |
|          |                                                                                                    |                                                    |        |                                                                                                   |                        |             |  |
|          |                                                                                                    |                                                    |        |                                                                                                   |                        |             |  |
|          |                                                                                                    |                                                    |        |                                                                                                   |                        |             |  |
|          |                                                                                                    |                                                    |        |                                                                                                   |                        |             |  |
|          |                                                                                                    |                                                    |        |                                                                                                   |                        |             |  |

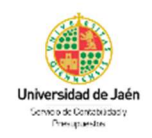

A continuación, añadimos el emisor de la factura pulsando sobre Añadir interesado.

|        | Datos de Ini Aladir intererado |   |  |
|--------|--------------------------------|---|--|
|        | ▲ Añadir interesado            |   |  |
|        | Datos de asunto                |   |  |
|        | Resumen asunto: *              |   |  |
|        | Datos internos adicionales:    |   |  |
| DA     | Tipo de asunto:                | 2 |  |
| KA     | Número de expediente:          |   |  |
|        | Internos y de control          |   |  |
| $\leq$ | Tipo de transporte:            |   |  |

Insertar al menos nombre y apellidos o razón social, en su caso, Tipo de identificación y Documento. Si desea añadir otra información pulsar sobre el botón *Más campos*.

|   | Interesado (Persona Física)                                                                                                    | 🖨 A persona jurídica                                                  |  |
|---|----------------------------------------------------------------------------------------------------|-----------------------------------------------------------------------|--|
|   | Nombre: * Pepe                                                                                                    |                                                                       |  |
|   | Primer apellido: * Pérez                                                                                                    |                                                                       |  |
|   | Segundo apellido:<br>Tipo identificación: NIF                                                                                     |                                                                       |  |
|   | Documento identificación: 12345678                                                                                                | 4 ×                                                                   |  |
| 4 | ATENCION:<br>Se recuerda la importancia de rellenar el c<br>objeto de permitirle consultar posteriorme<br>estado de sus trámites. | ampo CIF/NIF del interesado, con el<br>nte por medios electrónicos el |  |
| 3 |                                                                                                    | ↔ Más campos                                                          |  |
|   |                                                                                                    | Añadir Representante                                                  |  |

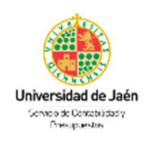

En *Datos de asunto* introduciremos todos los datos referidos a la factura.

| Resumen asunto: *           |   |  |
|-----------------------------|---|--|
|                             |   |  |
| Datos internos adicionales: |   |  |
|                             |   |  |
| Tipo de asunto:             | × |  |
| Referencia externa:         | ] |  |
| Número de expediente        | 1 |  |

- Resumen asunto: Nº factura.
- Tipo de asunto: desplegar y elegir FACTURA.

## En ese momento se habilitarán nuevos campos de obligada cumplimentación.

| Resumen asunto: *                         | 12345                 |                      |   |          |
|-------------------------------------------|-----------------------|----------------------|---|----------|
| Datos internos adicionales:               |                       |                      |   | #        |
| Tipo de asunto:                           | FACTURA - FACTURA (GE | N)                   | × | <i>"</i> |
| Nº Factura: *<br>Fecha Factura: *         |                       | (Horario peninsular) |   |          |
| Importe Factura: *<br>Referencia externa: |                       |                      |   |          |

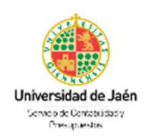

Aunque el número de expediente no es campo obligatorio, es necesario cumplimentarlo para su posterior contabilización. La fecha de factura es la fecha de emisión.

| Resumen asunto: *           | 12345                |                      |   |   |
|-----------------------------|----------------------|----------------------|---|---|
|                             |                      |                      |   |   |
|                             |                      |                      |   | 1 |
| Datos internos adicionales: | -                    |                      |   |   |
|                             |                      |                      |   |   |
|                             |                      |                      |   | 1 |
| Tipo de asunto:             | FACTURA - FACTURA (C | EN)                  | - |   |
| Nº Factura: *               | 12345                |                      |   |   |
| Fecha Factura: *            | 08/09/2020           | (Horario peninsular) |   |   |
| Importe Factura: *          | 150,00               | 1                    |   |   |
| Referencia externa:         | -                    |                      |   |   |
|                             | -                    |                      |   |   |

En *Contacto* ponemos el nombre del responsable de la unidad administrativa y pulsamos *Documentación adjunta digitalizada*. Es muy importante utilizar este tipo de envío ya que ninguno de los otros dos será válido ya que no se aceptará ningún tipo de documentación enviada en papel.

|        | Número de expediente:    |                                                                                           |                                                                      |                             |  |
|--------|--------------------------|-------------------------------------------------------------------------------------------|----------------------------------------------------------------------|-----------------------------|--|
|        | Internos y de control    |                                                                                           |                                                                      |                             |  |
|        | Tipo de transporte:      |                                                                                           | ~                                                                    |                             |  |
|        | Nº Transporte:           |                                                                                           |                                                                      |                             |  |
|        | Contacto:                | RESPONSABLE  ×                                                                            |                                                                      |                             |  |
|        | Información de contacto: |                                                                                           |                                                                      |                             |  |
|        |                          | <ul> <li>Documentación adjunta en sop</li> <li>Documentación adjunta digitalia</li> </ul> | orte PAPEL (u otros soportes)<br>cada y complementariamente en papel |                             |  |
| A      | Adjuntos                 |                                                                                           |                                                                      |                             |  |
| IDA    | Adjuntos                 |                                                                                           | Tamaño (el si-                                                       | 0 hvlos                     |  |
| ADA    | Adjuntos                 |                                                                                           | Tamaño totat:<br>Restante:                                           | 0 bytes<br>15 728 640 bytes |  |
| TRADA  | Adjuntos                 |                                                                                           | Tamaño tota:<br>Restanto:                                            | 0 bytes<br>15.728.640 bytes |  |
| VTRADA | Adjuntos                 |                                                                                           | Tamaño tota:<br>Restante:                                            | 0 bytes<br>15.728.640 bytes |  |

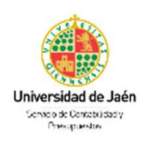

Pulsamos sobre *Añadir documento* para adjuntar la factura y otros documentos (Solicitud de Reintegro de Factura, Informe de Necesidad, Ficha de Inventario, ...)

|                    |                   | Tamaño total: | 0 bytes          |
|--------------------|-------------------|---------------|------------------|
|                    |                   | Restante:     | 15.728.640 bytes |
| + Añadir documento | 🛓 Dividir Fichero |               |                  |
|                    |                   |               |                  |

Pulsamos *Subir Anexo*, elegimos el archivo correspondiente de nuestro equipo y el nombre del fichero se volcará automáticamente.

- Validez del documento: Original.
- Tipo de documento: Documento Adjunto.
- Origen: Ciudadano. Si la factura proviene de otra Administración se elegiría la opción Administración.
- Tipo Documental: Factura.

| Anexo                                              |                                                      |                                         |                                                    |                     |                                         |                                                                                                    | Ô                           |
|----------------------------------------------------|------------------------------------------------------|-----------------------------------------|----------------------------------------------------|---------------------|-----------------------------------------|----------------------------------------------------------------------------------------------------|-----------------------------|
|                                                    |                                                      |                                         | T Subir Ar                                         | техо                | Anexo:                                  | 906.475 bytes                                                                                                  | Q                           |
|                                                    |                                                      |                                         | 🚨 Escanear Co                                      | ontenido            | Firma:                                  | PENDIENTE                                                                                                    |                             |
| Nombre fichero: *                                  | FACTURA_1.pdf                                        |                                         |                                                    |                     | NOTA: El númer                          | o máximo de anexos es 5. El tamaño                                                                             | o máximo po                 |
| Validez del                                        | Original                                             |                                         |                                                    | ~                   | ficheros permitid<br>png, pptx, rtf, sv | Mb, con un màximo total de 15Mb. F<br>os: csig, docx, jpeg, jpg, odg, odp, o<br>1, tiff, txt, xlsx, xml, xsig, | formato de<br>ds. odt. pdf. |
| Tipo de documento: *                               | Documento Adjunto                                    |                                         |                                                    | ~                   |                                         |                                                                                                    |                             |
| Observaciones:                                     |                                                      |                                         |                                                    |                     |                                         |                                                                                                    |                             |
|                                                    |                                                      |                                         |                                                    | 1/1                 |                                         |                                                                                                    |                             |
| Datos del Ane                                      | xo                                                   |                                         |                                                    |                     |                                         |                                                                                                    |                             |
| Órgano/Oficina: *                                  | U05000048 - Servic                                   | io de Contabilida                       | ad y Presupuestos                                  |                     |                                         | Q                                                                                                    |                             |
| Origen: *                                          | Ciudadano                                            |                                         |                                                    | ~                   |                                         |                                                                                                    |                             |
| Tipo Documental: *                                 | Factura                                              |                                         |                                                    | ~                   |                                         |                                                                                                    |                             |
| Órgano/Oficina: admini<br>Origen: Indica si el con | stración generadora del d<br>lenido del documento ha | ocumento o que re<br>sido creado por un | saliza la captura del mis<br>ciudadano o por una a | mo<br>dministración |                                         |                                                                                                    |                             |
|                                                    |                                                      |                                         |                                                    |                     | Tamaño total:                           | 906.475 bytes                                                                                                  |                             |
|                                                    |                                                      |                                         |                                                    |                     | Restante:                               | 14 822 165 hytes                                                                                               |                             |
|                                                    |                                                      |                                         |                                                    |                     |                                         |                                                                                                    |                             |
|                                                    |                                                      |                                         |                                                    |                     |                                         |                                                                                                    |                             |
|                                                    |                                                      | Dividir Fich                            | iero 👱                                             | Descargar lodo      | 15                                      | Descargar Todos con CSV                                                                                        |                             |
| <ul> <li>Añadir docu</li> </ul>                    | mento                                                |                                         |                                                    |                     |                                         |                                                                                                    |                             |

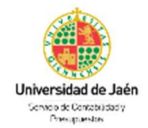

IT.[PC 01.23]-01 REGISTRO ADMINISTRATIVO Y ENVÍO AL ÁREA ECONÓMICA DE FACTURAS NO ELECTRÓNICAS Y REINTEGROS DE FACTURA

Si es necesario adjuntar otra documentación pulsamos sobre Añadir documento.

|                                                                                                    |                                                                                                    |                                                                 | T Subir A                                                        | nexo                  | Anexo:                                                                                                    |             | SIN CONTENIDO                     |                 |
|----------------------------------------------------------------------------------------------------|----------------------------------------------------------------------------------------------------|-----------------------------------------------------------------|------------------------------------------------------------------|-----------------------|----------------------------------------------------------------------------------------------------|-------------|-----------------------------------|-----------------|
|                                                                                                    |                                                                                                    |                                                                 | 🚨 Escanear (                                                     | ontenido              | Firma:                                                                                                    |             | PENDIENTE                         |                 |
| Nombre fichero: *                                                                                          | INFORME DE NECE                                                                                             | SIDAD_1                                                         |                                                                  |                       | NOTA: El n                                                                                                    | úmero máxim | o de anexos es 5. El tan          | naño máximo por |
| Validez del<br>documento: *                                                                                | Original                                                                                                    |                                                                 |                                                                  | ~                     | archivo es de 10Mb, con un màximo total de 15Mb. Formato de<br>ficheros permitidos: csig, docx, jpeg, jpg, odg, odg, ods, odt, pdf,<br>png, ppbx, rtf, svg, tiff, txt, xlsx, xml, xsig. |             |                                   |                 |
| Tipo de documento: *                                                                                       | Documento Adjunto 🗸                                                                                         |                                                                 |                                                                  | ~                     |                                                                                                    |             |                                   |                 |
| Observaciones:                                                                                             |                                                                                                    |                                                                 |                                                                  | e e                   |                                                                                                    |             |                                   |                 |
| Datos del Ane                                                                                              | XO                                                                                                    |                                                                 |                                                                  |                       |                                                                                                    |             |                                   |                 |
| 200000000000000000000000000000000000000                                                                    |                                                                                                    |                                                                 |                                                                  |                       |                                                                                                    |             |                                   |                 |
| Organo/Oficina: *                                                                                          | U05000048 - Servici                                                                                         | io de Contabilidad                                              | l y Presupuestos                                                 |                       |                                                                                                    |             | Q                                 |                 |
| Organo/Oficina: *<br>Origen: *                                                                             | U05000048 - Servici<br>Administración                                                                       | io de Contabilidad                                              | l y Presupuestos                                                 | ~                     |                                                                                                    |             | Q                                 |                 |
| Organo/Oficina: *<br>Origen: *<br>Tipo Documental: *                                                       | U05000048 - Servici<br>Administración<br>Informe                                                            | io de Contabilidad                                              | I y Presupuestos                                                 | *<br>*                |                                                                                                    |             | ۵<br>م                            |                 |
| Organo/Oficina: *<br>Origen: *<br>Tipo Documental: *<br>Órgano/Oficina: admini<br>Origen: Indica si el con | U05000048 - Servici<br>Administración<br>Informe<br>stración generadora del de<br>lenido del documento ha s | io de Contabilidad<br>ocumento o que rea<br>ido creado por un o | t y Presupuestos<br>aliza la captura del m<br>iudadano o por una | smo<br>administración | Tamaño tot                                                                                                    | at          | 906 475 hvtes                     |                 |
| Organo/Oficina: *<br>Origen: *<br>Tipo Documental: *<br>Órgano/Oficina: admini<br>Origen: Indica si el con | U05000048 - Servici<br>Administración<br>Informe<br>stración generadora del de<br>lenido del documento ha s | io de Contabilidad<br>ocumento o que rea<br>ido creado por un o | I y Presupuestos                                                 | smo<br>administración | Tamaño tol<br>Restante:                                                                                                    | at          | 906.475 bytes<br>14.822 165 bytes |                 |
| Organo/Oficina: *<br>Origen: *<br>Tipo Documental: *<br>Órgano/Oficina: admini<br>Origen: Indica si el con | U05000048 - Servici<br>Administración<br>Informe<br>stración generadora del de<br>lenido del documento ha s | io de Contabilidad                                              | I y Presupuestos                                                 | smo<br>sdministración | Tamaño tol<br>Restante:                                                                                                    | at:         | 906.475 bytes<br>14.822.165 bytes |                 |
| Organo/Oficina: *<br>Origen: *<br>Tipo Documental: *<br>Órgano/Oficina: admini<br>Origen: Indica si el con | U05000048 - Servici<br>Administración<br>Informe<br>stración generadora del de<br>lenido del documento ha s | io de Contabilidad                                              | I y Presupuestos                                                 | smo<br>administración | Tamaño tot<br>Restante:                                                                                                    | at          | 906.475 bytes<br>14.822.165 bytes |                 |

Cuando se haya terminado de adjuntar toda la documentación necesaria para su correcta tramitación pulsamos *Registrar y enviar*.

| Observaciones ai apunte. |                             |      |  |                |                        |
|--------------------------|-----------------------------|------|--|----------------|------------------------|
| Tipo de documento        |                             | v    |  |                | 11                     |
|                          |                             |      |  |                | $\sim$                 |
|                          |                             |      |  | Volver Registr | rar Registrar y enviar |
|                          |                             |      |  |                | $\smile$               |
| Las horas mostradas co   | responden con el horario lo | ocal |  |                |                        |
| Las horas mostradas co   | responden con el horario lo | ocal |  |                |                        |

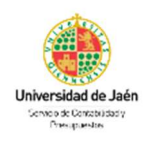

El proceso de registro ya ha acabado, pero ahora debemos enviar el asiento. Para ello pulsamos *Envío interno*.

| Bandeja>                              |                                                        |        | Inidad de tramitación |
|---------------------------------------|--------------------------------------------------------|--------|-----------------------|
| Envío asiento                         | 0                                                      | Volver | Envío<br>interno      |
| Datos identificación                  |                                                        |        |                       |
| N° reg. interno:                      | U05000053e20N0000110                                   |        |                       |
| Estado:                               | Pendiente de envío                                     |        |                       |
| Tipo de asiento:                      | Entrada                                                |        |                       |
| Documentación física:                 | R Documentación adjunta digitalizada                   |        |                       |
| Acciones<br>Generar apunte de salida: | No permitido                                           |        |                       |
| Órgano destino:                       | U05000048 - Servicio de Contabilidad y Presupuestos    | ×      |                       |
| Oficina de servicio:                  | O00008516 - Registro General de la Universidad de Jaén |        |                       |
| Tipo de destino:                      | Interno                                                |        |                       |
| Comentario:                           |                                                        |        |                       |
|                                       |                                                        |        |                       |
| Ruta de envío oficial                 |                                                        |        |                       |
| Ámhito                                |                                                        |        | Tipo envío            |
| Ambito                                |                                                        |        |                       |

NOTA: Si el proveedor solicitase copia sellada de la factura que se quiere registrar podrá sellarse aquella con el sello físico Geiser o bien una vez registrada la factura descargarla con CSV.

## Histórico de cambios:

| EDICIÓN | FECHA      | MODIFICACIONES                                          |
|---------|------------|---------------------------------------------------------|
| 00      | 16/11/2015 | Edición 00 de la IT.[PC 01.23]-01                       |
| 01      | 29/10/2020 | Modificación total del contenido de la IT.[PC 01.23]-01 |

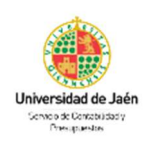